## Welcome to the

## **Jeannette Cathy Children's Center**

## Online Enrollment New and Existing Families

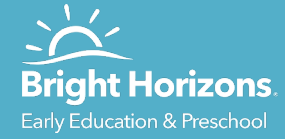

## **Online Enrollment Steps**

- Create Your Family Information Center Account (FIC)
- Complete the My Information Section
- Online Enrollment Documents / My Forms
  - New families receive an email 30 days before enrollment directing families to the Family Information
  - New families with less than 30 days will receive an email shortly after accepting their

### To Do's, Reminders and Updates

 All updates will now be completed in your Family Information Center.

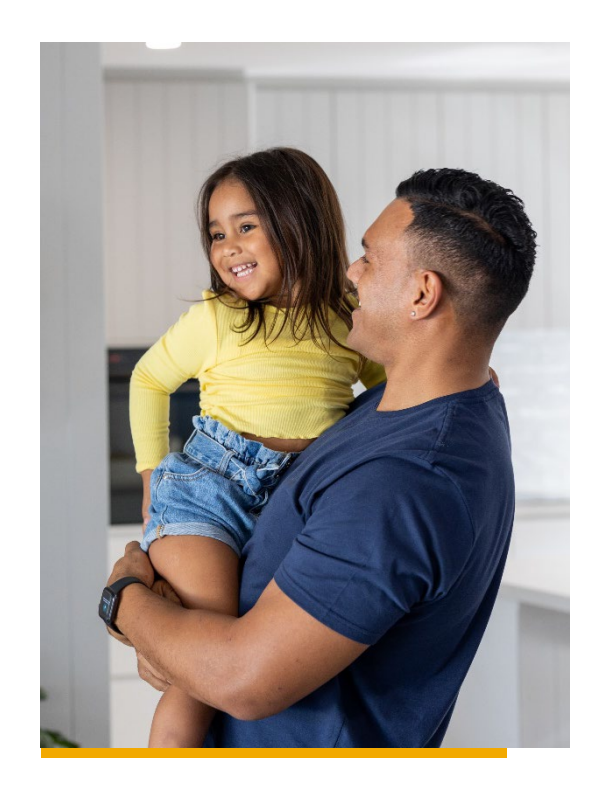

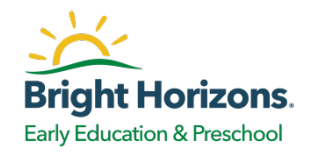

## **Family Information Center Creation**

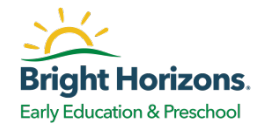

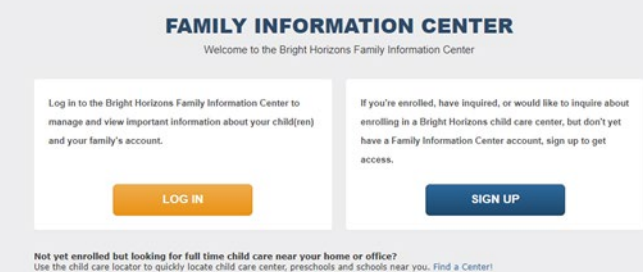

### Navigate to the Family Information Center Login Page

### Click Sign Up

Please provide initial account creation information and click continue. If you are already enrolled or registered a message will appear indicating they already have an account.

### Follow Prompts

You will be prompted to set a username and password. If they do not remember their username or password, they can use the 'Forgot your username?' or 'Forgot your password? Links are on the page.

### Your Account has been Created

Once an account has been created, your information will be matched in the system. If the information does not match in the system, you will be directed to the online inquiry flow.

Looking for child care in the UK?

CREATE VALIR REVAILT HARIZONS USERNAME & PASSWORD Username CREATE YOUR BRIGHT HORIZONS Confirm Password USERNAME & PASSWORD By registering for these services, you agree to Bright Horizons Privacy Policy · A profile has previously been created for this and Acceptable Lise Policy. user. Please sign-in with your existing credentials. ALREADY SIGNED UP? Return to Login Page Bright Horizons NEED HELP LOGGING IN

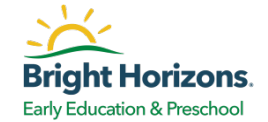

| Home | My Children       | Billing & Payments     | My Profile        | Other Contacts |
|------|-------------------|------------------------|-------------------|----------------|
| ENR  | OLLMENT FOR       | MS                     |                   |                |
| Ple  | ase complete or u | pdate enrollment forms | for your family n | nembers below. |
| Er   | nmett Sellers     |                        |                   | Get Started    |

### Get Started from the Family Information Center

- Follow the link to the <u>Family Information Center</u> website and login. If you are an existing family you may already have an account. New families will create their account as previously shared.
- From the homepage click Get Started under Enrollment Forms
- This will bring you to the online enrollment forms screen

## **Online Enrollment – Verifying My Information**

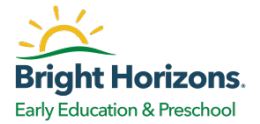

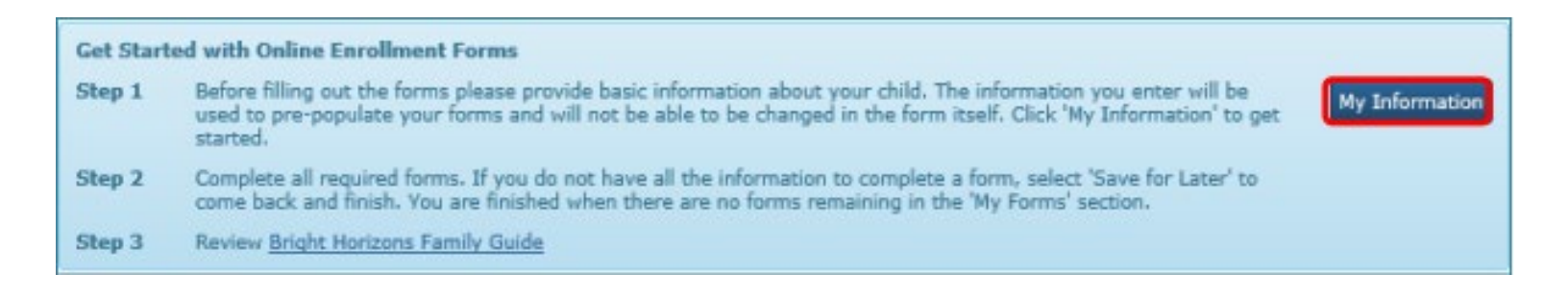

- Before filling out forms, families must provide and verify basic information about their child(ren). Information already entered in our system will populate as well.
   Families will fill out any missing information. This information will then prepopulate where appropriate to additional forms.
- We will collect information through a series of screens to include; child, doctor, dentist, guardians, authorized contacts, and emergency contacts. Please enter information, click save and NEXT.
- Once completed, families will click Confirm Information

### **OVERVIEW OF YOUR MY INFORMATION SECTION**

| ENRO                                  | LLMENT FORMS                                                                                                    | MY BALANCE                                                                                                    |
|---------------------------------------|----------------------------------------------------------------------------------------------------|----------------------------------------------------------------------------------------------------|
| Please                                | complete or update enrollment forms for your family members below.                                                                                                    | (\$904.00) Activity Detail                                                                                                    |
| Baby                                  | Smith Get Started                                                                                                    | Activity within the last 24 hours may not be reflected. Please                                                                                                    |
| -                                     |                                                                                                    | contact your center / school for questions about your account                                                                                                    |
| 1000                                  | er smith                                                                                                    | We wanted as a set of the set                                                                                                    |
| mily                                  | Information Center <sub>re</sub>                                                                                                    | Return to Family Information Center - Home   L                                                                                                    |
| ild Nat                               | Information Center <sub>re</sub>                                                                                                    | Return to Family Information Center - Home   L                                                                                                    |
| amily<br>ild Nat                      | Information Center <sub>re</sub><br>ne Baby Smith<br>red with Online Enrollment Forms                                                                                                    | Return to Family Information Center - Home   L                                                                                                    |
| ild Nat<br>t Start                    | Information Center                                                                                                    | Return to Family Information Center - Home   L                                                                                                    |
| ild Nat<br>t Start<br>tk here<br>p 1  | Information Center<br>ne Baby Smith<br>ed with Online Enrollment Forms<br>to watch a quick 'how-to' video.<br>Before filling out the forms please provide basic information about your chi<br>used to pre-populate your forms and will not be able to be changed in the<br>started.                                                                                                    | Return to Family Information Center - Home   L<br>Stblings<br>Id. The information you enter will be<br>form itself. Click 'My Information' to get                                                                            |
| ild Nat<br>t Start<br>ck berg<br>2p 1 | Information Center,<br>ne Baby Smith<br>ed with Online Enrollment Forms<br>to watch a quick 'how-to' video.<br>Before filling out the forms please provide basic information about your ch<br>used to pre-populate your forms and will not be able to be changed in the<br>started.<br>Complete all required forms. If you do not have all the information to comp<br>come back and finish. You are finished when there are no forms remaining | Return to Family Information Center - Home   L<br>Siblings<br>IId. The information you enter will be<br>form itself. Click 'My Information' to get<br>lette a form, select 'Save for Later' to<br>in the 'My Forms' section. |

Child Name: Baby Smith

**Back To Enrollment Forms** 

Complete each section with the most recent information on your child and associated contacts. This information will be used to pre-populate forms. Spending a few minutes to ensure the information is accurate will save you time when filling out the forms as you will not be able to modify this information in the forms. When you are finished, select 'Confirm Information' at the bottom of the page to return to the forms page.

Any update of information after the forms have been completed might result in the form being assigned for your review and signature.

- Families must complete the My Information Section of the Online Enrollment Forms in their Family Information Center.
- Information entered will be updated in your profile. This removes the need for multiple submissions!

FAMILY VIEW OF THE MY INFORMATION SECTION

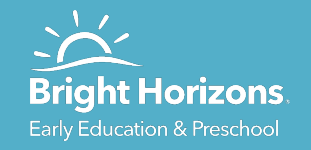

## **Example Screen Shots of My Information**

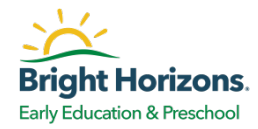

#### Child Name: Baby Smith

=

#### Back To Enrollment Form

Save & Next

Doctor

Complete each section with the most recent information on your child and associated contacts. This information will be used to pre-populate forms. Spending a few minutes to ensure the information is accurate will save you time when filling out the forms as you will not be able to modify this information in the forms. When you are finished, select 'Confirm Information' at the bottom of the page to return to the forms page.

Any update of information after the forms have been completed might result in the form being assigned for your review and signature

| neral            |            |   | Home Address     |                 |   |
|------------------|------------|---|------------------|-----------------|---|
| * First Name     | Baby       |   | Country          | United States   | ~ |
| Middle Initial   | A          |   | * Address Line 1 | 123 Maple Drive |   |
| Preferred Name   |            |   | Address Line 2   |                 |   |
| * Last Name      | Smith      |   | Address Line 3   |                 |   |
| Gender           | Male 🗸     |   | * City           | Springtown      |   |
| Birth / Due Date | 11-04-2020 | 0 | * State          | Rhode Island    | ~ |
| Age              | 10 mos     |   | * Zip Code       | 07251           |   |
|                  |            |   | County           |                 |   |
|                  |            |   | UK Country       |                 | ~ |

#### Photography & Video Permission

Bright Horizons takes care that any use, display, or dissemination of photographs or videos of children is accomplished in a thoughtful and safe manner. Bright Horizons regularly takes photographs and videos of children enrolled. They may be shared with you and other families in a variety of ways: on the Bright Horizons website, via email, through My Bright Day, on a posting in the center, or in a parent newsletter. They may also be used to better communicate with families, to illustrate the daily curriculum, to chronicle a child's development, or to document center activities. Additionally, they may be used for other center, general business, and marketing purposes including online. Bright Horizons retains all rights, title, and interest in these materials and may use and disseminate them in a variety of ways, in its sole judgment.

#### Please select an option below

I give permission for Bright Horizons to take photographs and videos of my child and use these materials as described above.

O I give permission for Bright Horizons to take photos and videos of my child and to only use those pictures for curriculum purposes, documenting my child's progress (My Bright Day) and communication with me and other families.

Select 'Save & Next' to save your information and continue to next section. If you continue without saving then your changes will not be saved.

| • Provider Nar | me Dr. Joh | n Smith    |       |                  | Clinic / Office Name | Smith Pediatrics |
|----------------|------------|------------|-------|------------------|----------------------|------------------|
|                |            |            |       |                  |                      |                  |
|                | Prim       | ary Doctor |       |                  | Country              | United States    |
| Email Addre    | 255        |            |       |                  | * Address Line 1     | 222 Apple Lane   |
| CONTACT NUME   | IERS       |            | + Add | i Another Number | Address Line 2       |                  |
| Primary Phon   | He .       |            | _     |                  | Address Line 3       |                  |
| Work V         | 919 222 6  | 767        |       | Extension        | * City               | Springtown       |
| Primary Fax    |            |            |       |                  | * State              | Rhode Island     |
| ~              | Number     |            | 0     | Extension        |                      |                  |
| Alternate Fax  |            |            |       |                  | * Zip Code           | 07251            |
| ~              | Number     |            | 0     | Extension        | County               |                  |
| Pager          |            |            |       |                  | UK Country           |                  |
| Number         | •          | Pin        |       |                  |                      |                  |
|                |            |            |       |                  | Hospital Information |                  |
|                |            |            |       |                  | Troopical and mation | -                |
|                |            |            |       |                  | Hospital Name        |                  |
|                |            |            |       |                  | Harnital Dhana       |                  |

Select 'Save & Next' to save your info saving then your changes will not be saved.

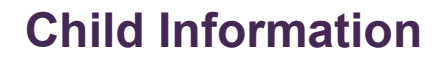

### **Doctor Information**

### **Dentist Information**

Dentist Section: The parent will enter all applicable information and then click Save & Next. If a child does not have a dentist the parent can indicate this in this section.

|                      | Clinic / Office Name | Smith Pediatrics |   |                        |                     |                               |                                 |                 |   |
|----------------------|----------------------|------------------|---|------------------------|---------------------|-------------------------------|---------------------------------|-----------------|---|
|                      | Country              | United States    | ~ | General Informatio     | n                   |                               | Clinic / Office                 |                 |   |
|                      | * Address Line 1     | 222 Apple Lane   |   | * Provider Name        | Dr. George          |                               | Clinic / Office Name            |                 |   |
| + Add Another Number | Address Line 2       |                  |   | Email Address          |                     |                               | Country                         | United States   | ~ |
|                      | Address Line 3       |                  |   | CONTACT NUMBERS        | i)                  | + Add Another Number          | * Address Line 1                | 300 Grape Drive |   |
| • Extension          | * City               | Springtown       |   | * Primary Phone        |                     |                               | Address Line 2                  |                 |   |
|                      | * State              | Rhode Island     | ~ | Work V 9               | 19 343 6411         | 0 Extension                   | Address Line 3                  |                 |   |
| Extension            | * Zip Code           | 07251            |   | Primary Fax            |                     |                               | * City                          | Springtown      |   |
| Extension            | County               |                  |   | <b>v</b>               | iumber              | Extension                     | * State                         | Rhode Island    | v |
|                      | UK Country           |                  | ~ | Alternate Pax          | lumber              | 0 Extension                   | * Zip Code                      | 07251           |   |
|                      |                      |                  |   | Pager                  |                     |                               | County                          |                 |   |
|                      |                      |                  |   | Number                 | 0 Pin               |                               | IIK Country                     |                 | ~ |
|                      | Hospital Information |                  |   |                        |                     |                               | UN COUNTY                       |                 | • |
|                      | Hospital Name        |                  |   |                        | 3 - <u>8</u> 91     |                               |                                 |                 |   |
|                      | Hospital Phone       |                  |   | Has Dentist 🔮 Ves      | I nave a dentist    | U No, I do not have a dent    | a <b>0</b>                      |                 |   |
|                      |                      |                  |   | Select 'Save & Next' t | to save your inform | nation and continue to next s | ection, If you continue without |                 |   |

## **Online Enrollment – Copying Information**

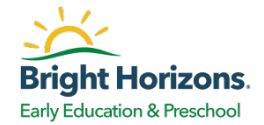

 The information in Guardians, Authorized Contacts, and Emergency Contact Prioritization sections can be **copied and applied** to other siblings by clicking the "Copy" button in each of these sections.

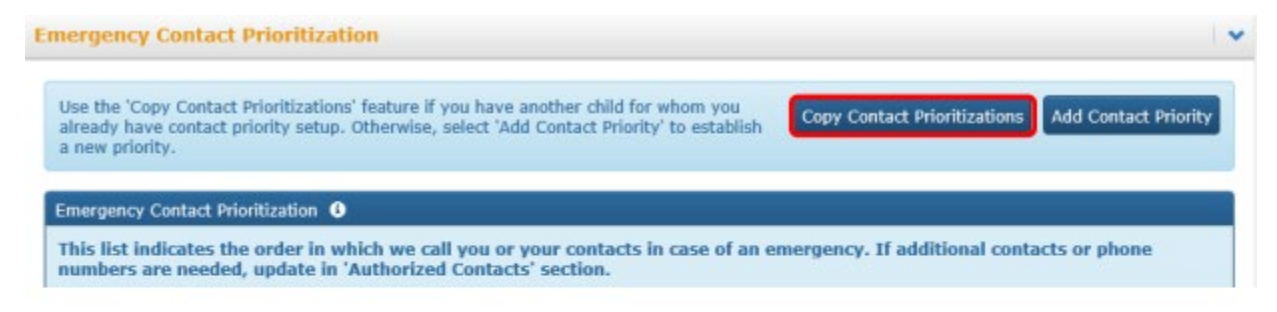

| • Copy Fro | m    |  |   |
|------------|------|--|---|
| Toddler Sr | nith |  | ~ |
|            |      |  |   |

## **Online Enrollment – Copying Information**

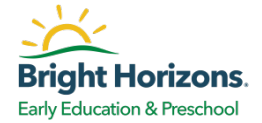

- When one child's My Information section has been saved, families can return to the main Enrollment Forms page and click the Siblings dropdown menu to toggle between children
- Once applicable information is copied, it will be auto populated for siblings into their My Information sections.

| Family I     | nformation Center <sub>jeo</sub>                                                                                                    | Return to Family Information Center - Home   Logo                                                          |
|--------------|----------------------------------------------------------------------------------------------------|----------------------------------------------------------------------------------------------------|
| Child Nam    | e Baby Smith                                                                                                    | Siblings -                                                                                                 |
| Get Starte   | ed with Online Enrollment Forms                                                                                                    |                                                                                                    |
| Click here   | to watch a quick 'how-to' video.                                                                                                    |                                                                                                    |
| Step 1       | Before filling out the forms please provide basic information ab-<br>used to pre-populate your forms and will not be able to be char<br>started. | sut your child. The information you enter will be<br>ged in the form itself. Click 'My Information' to get |
| Step 2       | Complete all required forms. If you do not have all the informat<br>come back and finish. You are finished when there are no forme               | ion to complete a form, select 'Save for Later' to<br>remaining in the 'My Forms' section.                 |
| Step 3       | Review Bright Horizons Family Guide                                                                                                    |                                                                                                    |
| Child Nam    | e Baby Smith                                                                                                    | Siblings -<br>Toddler Smith                                                                                |
| Get Starte   | ed with Online Enrollment Forms                                                                                                    |                                                                                                    |
| Click here t | to watch a quick 'how-to' video.                                                                                                    |                                                                                                    |
| Step 1       | Before filling out the forms please provide basic information ab<br>used to pre-populate your forms and will not be able to be char<br>started.  | ut your child. The information you enter will be<br>ged in the form itself. Click 'My Information' to get  |
| Step 2       | Complete all required forms. If you do not have all the informat<br>come back and finish. You are finished when there are no forms               | ion to complete a form, select 'Save for Later' to<br>remaining in the 'My Forms' section.                 |
| Step 3       | Review Bright Horizons Family Guide                                                                                                    |                                                                                                    |

# Online Enrollment – My Forms

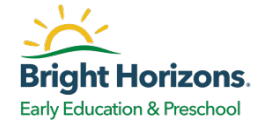

| These forms are required.                                                  |            |             |                                                                       |         |
|----------------------------------------------------------------------------|------------|-------------|-----------------------------------------------------------------------|---------|
| Name                                                                       | Due Date   | Status      | Special Instructions                                                  |         |
| Allergy and Health Care Plan Acknowledgement -<br>Bright Horizons at DUMBO | 04-26-2021 | In Progress | To be completed when using a non-Bright<br>Horizons health care plan. | Actions |
| Babysitting Release - Bright Horizons at DUMBO                             | 04-26-2021 | Not Started | Complete                                                              | Form    |
| Tooth Brushing Permission - Bright Horizons at<br>DUMBO                    | 04-26-2021 | Not Started |                                                                       | Actions |
| Day Care Enrollment                                                        | 05-22-2021 | Not Started |                                                                       | Actions |
| Child Information Form                                                     | 05-22-2021 | Not Started |                                                                       | Actions |
| Informed Consent                                                           | 05-22-2021 | Not Started |                                                                       |         |

- The My Forms section will list all the forms required for the center based on GA state and age group. There are several center specific forms that will be shared by the center.
- Start with the first form and work your way downward. To complete, please click the Actions button and then select Complete Form.

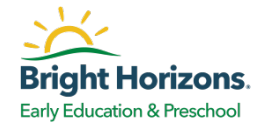

| Click here                                  | to watch a mick 'how-to' video.                                                            |                                                                         |                                                     |                                                                                  |                            |
|---------------------------------------------|--------------------------------------------------------------------------------------------|-------------------------------------------------------------------------|-----------------------------------------------------|----------------------------------------------------------------------------------|----------------------------|
| Step 1                                      | Before filling out the forms please pro<br>used to pre-populate your forms and<br>started. | wide basic informatio<br>will not be able to be                         | in about your chi<br>i changed in the l             | id. The information you enter will be form itself. Click 'My Information' to get | Informatio                 |
| Step 2                                      | Complete all required forms. If you d<br>come back and finish. You are finishe             | o not have all the inf<br>d when there are no                           | ormation to comp<br>forms remaining                 | lete a form, select 'Save for Later' to<br>in the 'My Forms' section.            |                            |
| Step 3                                      | Review Bright Horizons Family Guide                                                        |                                                                         |                                                     |                                                                                  |                            |
|                                             |                                                                                            |                                                                         |                                                     |                                                                                  |                            |
| Hy Forms                                    |                                                                                            |                                                                         |                                                     |                                                                                  |                            |
|                                             |                                                                                            |                                                                         |                                                     |                                                                                  |                            |
| These for                                   | mis are required.                                                                          |                                                                         |                                                     |                                                                                  | _                          |
| These for<br>Name                           | mis are required.                                                                          | Due Date                                                                | Status                                              | Special Instructions                                                             |                            |
| These for<br>Name<br>Food From              | rms are required.<br>1 Hema                                                                | Due Date<br>09-18-2021                                                  | Status<br>Not Started                               | Special Instructions                                                             | Actions                    |
| These for<br>Name<br>Food From<br>Immunizat | mis are required.<br>I Home<br>tion Notification                                           | Due Date           09-18-2021           09-18-2021                      | Status<br>Not Started<br>Not Started                | Special Instructions                                                             | Actions                    |
| These for<br>Name<br>Food From<br>Immunizat | I Homa<br>bion Notification<br>Concent                                                     | Due Date           09-18-2021           09-18-2021           09-18-2021 | Status<br>Not Started<br>Not Started<br>Not Started | Special Instructions Complete                                                    | Actions<br>Actions<br>Form |

- Log into Family Information Center, Go to Enrollment Forms page.
- Locate the Immunization form, click Actions in the drop down menu and click Complete Form. You will now have a status of **Pending Upload**.
- To complete the process, upload a physical copy of the GA 3231. Once uploaded your form will move to the Completed Forms section.

| Immunization Notification | 09-18-2021 | Pending Upload | Actions -                          |
|---------------------------|------------|----------------|------------------------------------|
| Informed Consent          | 09-18-2021 | Not Started    | Download Form<br>Upload & Complete |

## **Online Enrollment – Ongoing Immunizations**

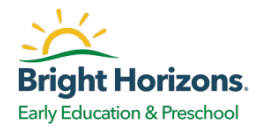

|             |                                       |                                                    | Upload Document |
|-------------|---------------------------------------|----------------------------------------------------|-----------------|
| Documents   |                                       |                                                    |                 |
| Share docum | ents with your center that are not as | sociated with a specific form by uploading them he | re.             |
| Category    | Document Name                         | Note                                               |                 |
|             |                                       |                                                    | ^               |

- For all future immunizations, families will upload a copy of the updated immunizations to the Documents section in the Online Enrollments page in the Family Information Center.
- Once families update the immunizations in Online Enrollments, the center will review the immunization record and enter the new dates into our system for existing families.
- Once families update the immunizations in Online Enrollments, the center will locate the uploaded document and capture the completed date. This will remove the reminder / to do in the Health Care Events section for **existing families**.

=

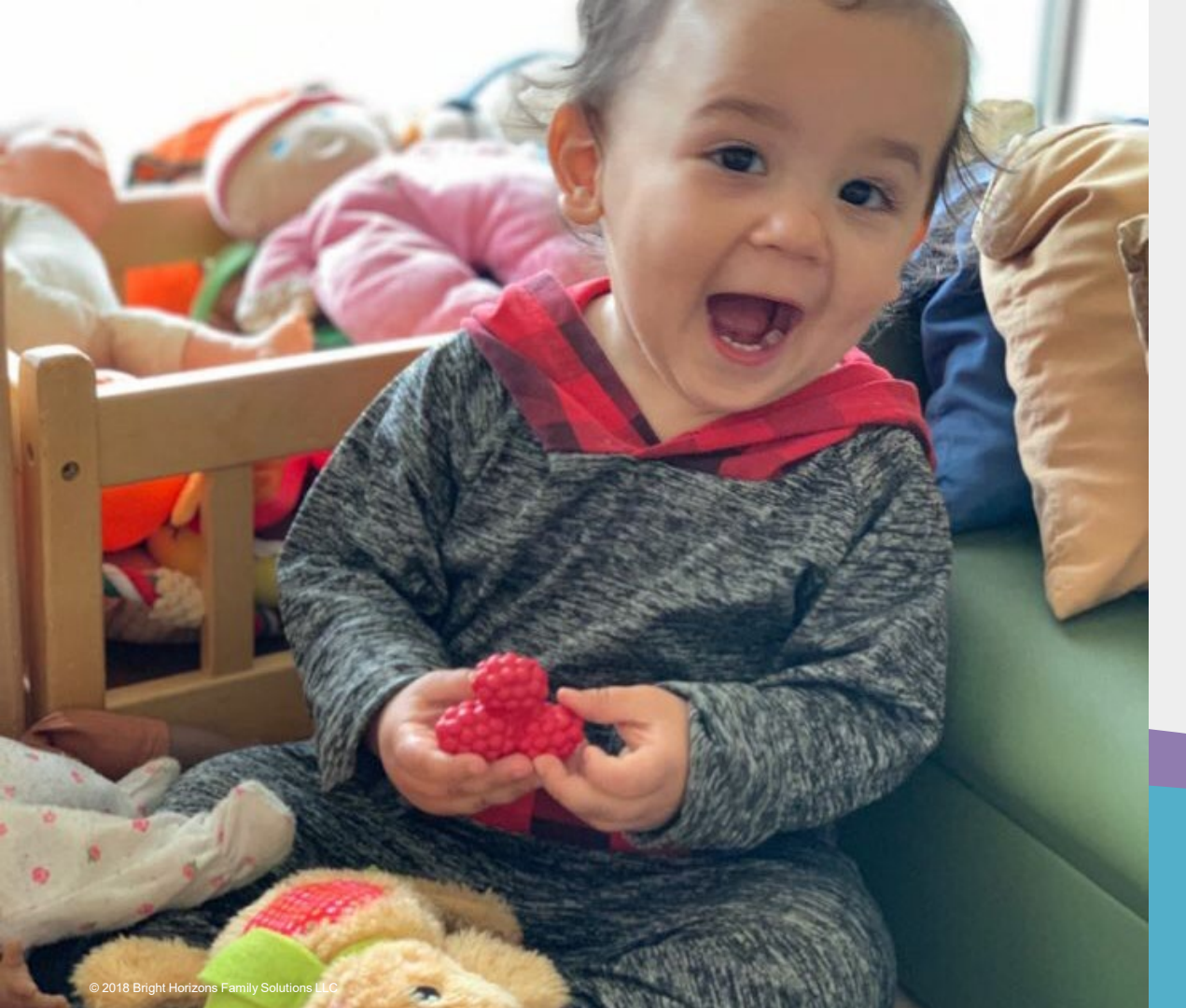

Moving forward all updates will now be via your Family Information Center. Updates, To Do's, Reminders etc. regarding enrollment documents are at your fingertips. You can also view center messages, print tuition statements and tax documents, manage contact information and prioritize emergency contacts.

### **YOU MADE IT!**

Bright Horizons. Early Education & Preschool

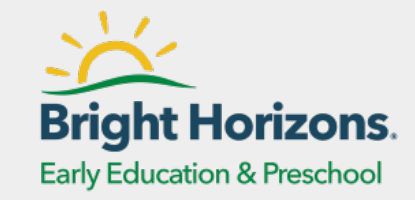

## PLEASE REACH OUT TO YOUR CENTER'S ENROLLMENT MANAGER SHOULD YOU NEED ASSISTANCE WITH THE PROCESS.

Check out the Parent Video Here! \*right click to open hyperlink